# **CISCO WEBEX EVENTS HANDBUCH**

# ANMELDUNG

Sie erhalten vor dem Start des Events eine Mail mit einer Einladung. Wenn Sie dem Link folgen, erreichen Sie die Anmeldeseite auf **dbfz.webex.com**.

| Eventinformationen: Testevent                        |                                                                                                  |                                                                                                |                                                                            |  |  |
|------------------------------------------------------|--------------------------------------------------------------------------------------------------|------------------------------------------------------------------------------------------------|----------------------------------------------------------------------------|--|--|
| Eventstatus:                                         | Gestartet                                                                                        | Jetzt als Diskussionsteilnehme                                                                 |                                                                            |  |  |
| Datum und Zeit:                                      | Montag, 7. September 2020 12:00<br>Europäische Sommerzeit (Berlin, GMT+02:00)<br>Zeitzone andern | Geben Sie für den Beitritt an diesem Event als Diskussionsteilnehmer folgende Informationen an |                                                                            |  |  |
| Programm:                                            | programm test vm dbfz                                                                            | Vorname:                                                                                       |                                                                            |  |  |
| Dauer:                                               | 1 Stunde                                                                                         | Nachname:                                                                                      |                                                                            |  |  |
| Beschreibung:                                        |                                                                                                  | E-Mail-Adresse:                                                                                |                                                                            |  |  |
| Indem Sie diesem Ereignis t<br>Datenschutzerklärung. | beitreten, akzeptieren Sie die Cisco Webex <u>Geschäftsbedingungen</u> und                       |                                                                                                | Abeenden<br>Wenn Sie der Gastgeber sind, <u>starten Sie Ihr Ereignis</u> . |  |  |

Bitte geben Sie Ihre Anmeldedaten hier ein und klicken sie auf **Absenden**. Danach können Sie dem Event beitreten.

Im ersten Fenster, welches Sie sehen, können Sie noch einmal ihre Audio- und Videoeinstellungen überprüfen.

| Cisco Webex Meetings |                                                                                    | ⑦ – □ ×  |
|----------------------|------------------------------------------------------------------------------------|----------|
|                      | Teilnehmertest<br>15:00 - 16:00                                                    |          |
|                      |                                                                                    |          |
|                      |                                                                                    |          |
| S Mit                | Videosystem verbinden 🔗 Audio: Computer Audio verwenden 🗸 🛞 Lautsprecher und Mikro | fon test |
|                      | Stummschalten Video to Einem Event beitreten                                       |          |

Wenn Sie eine Webcam angeschlossen haben, sollten Sie nun Ihr Video sehen können, andernfalls nur Ihre Initialen.

Ein Klick auf **Lautsprecher und Mikrofon testen** führt sie zu den Einstellungen, wo Sie Audio Ein- und Ausgabe genauer einrichten und testen können. Wenn alles wie gewünscht funktioniert, treten Sie dem Event mit einem Klick auf **Einem Event beitreten** bei.

# ) OBERFLÄCHE

Als Moderierende haben Sie folgende Oberfläche

| Q Cisco Webex Events                                                       | Verbunden • 🔔 🗆 🗡                            |   |  |
|----------------------------------------------------------------------------|----------------------------------------------|---|--|
| Datei Bearbeiten Freigeben Anzeigen Audio und Video Teilnehmer Event Hilfe |                                              |   |  |
| 🗘 nicole kunze 🧃 🛇                                                         | <br>∨ Teilnehmer (2) 5                       | × |  |
|                                                                            | Q Suche                                      |   |  |
|                                                                            | <ul> <li>Diskussionsteilnehmer: 2</li> </ul> |   |  |
|                                                                            | DBFZ Veran<br>Gastgeber, ich                 |   |  |
|                                                                            | NK Ø nicole kunze                            | 8 |  |

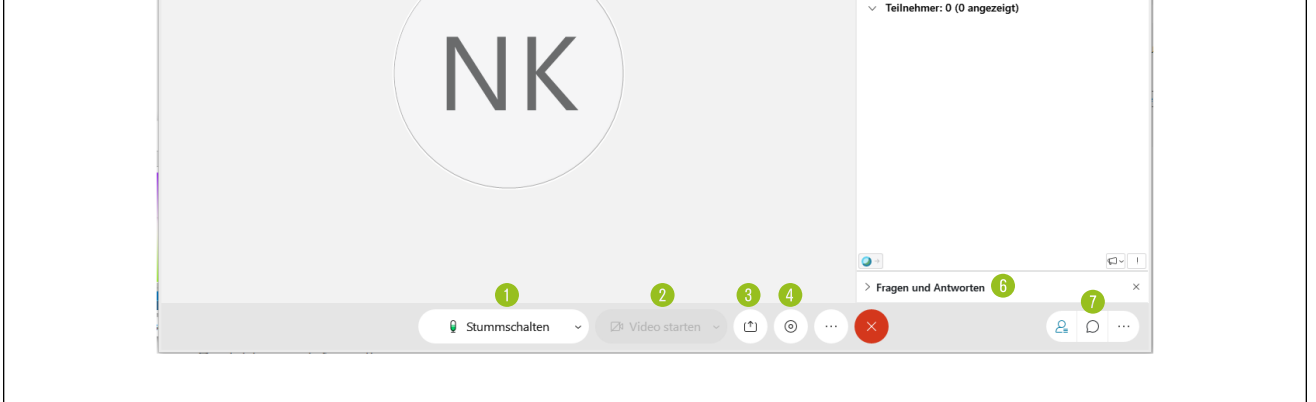

Von hier aus können Sie

- Sich stummschalten und die Stummschaltung wieder aufheben
- 2. Ihr Webcam Video starten und stoppen, sollten Sie eine Kamera installiert haben
- **Dateien teilen**, eine **Bildschirmübertragung** starten oder eine **Whiteboard** erstellen
- Eine Aufnahme ihres Vortrages starten
- Die Teilnehmendenliste einsehen
- 0. Optional: Fragen von Teilnehmenden einsehen
- Optional: Den Chat öffnen

### DATEIEN TEILEN

Ein Klick auf den Freigeben Button (3) öffnet ein weiteres Menü.

|   |                           |                                                                                                    |                          | البية 11/            | n-II        |
|---|---------------------------|----------------------------------------------------------------------------------------------------|--------------------------|----------------------|-------------|
| 1 | nhalte freigeben          |                                                                                                    |                          |                      | ×           |
|   |                           |                                                                                                    |                          |                      |             |
|   |                           |                                                                                                    |                          |                      | (0 angezeig |
|   |                           | Bil                                                                                                    | ldschirm 1               |                      |             |
|   |                           |                                                                                                    |                          |                      |             |
|   | Manager and Street Street | the second second                                                                                                    |                          |                      |             |
|   | 2                         | All and a second second | Part Back, Parts Reading |                      |             |
|   | NK                        | All Annual Annua |                          | 4                    |             |
|   |                           | Provide and Provide and Provid | (NIR)                    |                      |             |
|   | 🛃 paint.net               | Google Chrome                                                                                                    | Microsoft Word           | d(3) 🔅 Einstellungen | i           |
|   |                           |                                                                                                    |                          |                      |             |
|   |                           |                                                                                                    |                          |                      |             |
|   | 3                         |                                                                                                    | 5                        |                      |             |
|   |                           | 1                                                                                                    | F                        | +                    |             |
|   |                           |                                                                                                    |                          |                      |             |
|   | Datei fre                 | igeben Andere                                                                                                    | Anwendungen Ne           | ues Whiteboard       |             |
|   |                           |                                                                                                    |                          |                      | -           |
|   |                           |                                                                                                    |                          |                      |             |
|   |                           |                                                                                                    | $\sim$                   |                      |             |

#### Hier haben Sie folgende Auswahl

- Bildschirmübertragung starten
- Bildschirmübertragung auf ein bestimmtes gerade laufendes Programm beschränkt starten
- Eine Datei freigeben
- 4 Aus einer Liste anderer Programme auswählen um diese zu teilen
- Ein neues Whiteboard starten

# BILDSCHIRMÜBERTRAGUNG

Wenn Sie Ihren Bildschirm übertragen, erscheint am oberen Rand Ihres Bildes ein orangefarbener Kasten. Wenn sie mit ihrem Mauszeiger dort rübergehen, öffnet sich ein Menü.

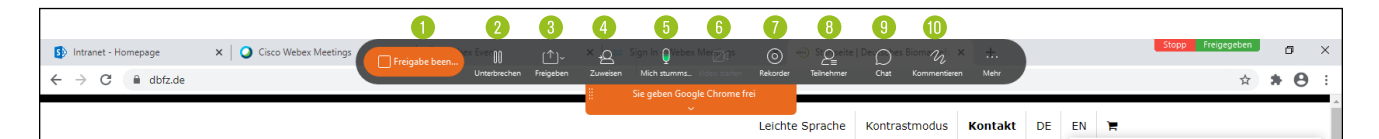

- Teilen / Beenden: Beendet den Vorgang und leitet Sie zurück zu der Standardansicht
- Onterbrechen: Das Bild wird eingefroren. Sie bleiben in dieser Ansicht und können nach Belieben fortsetzen
- 6. Freigeben: Wählen Sie andere Dateien/Programme zum Teilen aus
- **Zuweisen:** Geben Sie einzelnen Teilnehmenden die Möglichkeit Ihren Mauszeiger zu bedienen oder die Präsentation zu Kommentieren
- Stummschalten / Stummschaltung aufheben
- 6. Videoübertragung aktivieren/deaktivieren
- 0. Rekorder: Übertragung aufnehmen
- Teilnehmerliste anzeigen
- Chat anzeigen
- 0. Kommentieren: Fügen sie spontan Kommentare und Notizen hinzu

### **DATEI TEILEN**

Wenn Sie eine Datei teilen, öffnet sich diese Ansicht

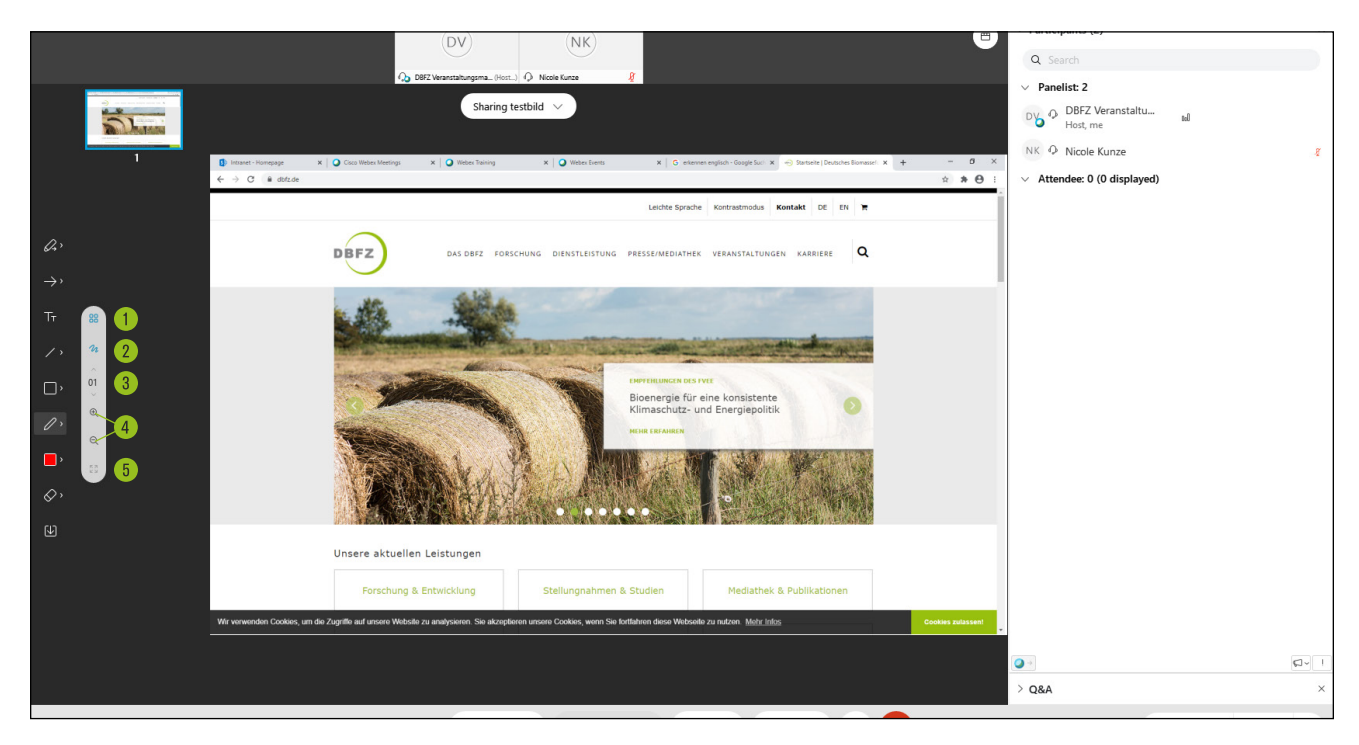

Hier haben Sie folgende Möglichkeiten

- Miniaturansichten anzeigen: Wenn sie ein Dokument mit mehreren Seiten teilen, können sie hier Miniaturansichten der einzelnen Seiten aktivieren
- Okommentieren: Öffnet eine Werkzeugleiste zum kommentieren (Siehe Whiteboards für Erklärungen zu den Werkzeugen)
- Durch die Seiten der Datei navigieren
- In- und auszoomen
- Dokument an die Breite des Fensters anpassen

## WHITEBOARD

Ein neues Whiteboard zu erstellen fügt eine leere Seite zur Dokumentenansicht, welche Sie und

ausgewählte Teilnehmende gemeinsam beschreiben können.

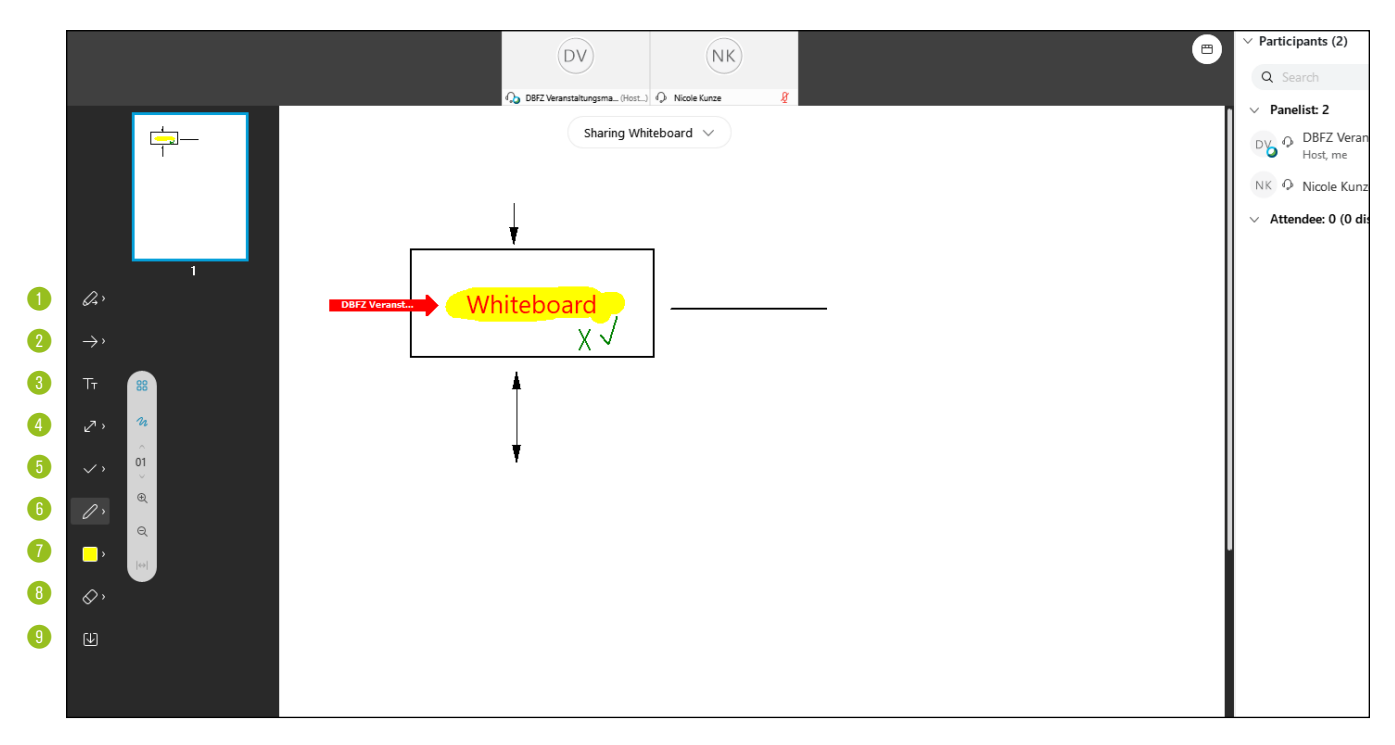

Dabei stehen folgende Werkzeuge zur Verfügung

- Auswahl welche Teilnehmende an dem Whiteboard arbeiten dürfen
- Ø Marker mit Teilnehmernamen setzen oder Laserpointer nutzen
- 8 Text schreiben
- Operation of the second strick of the second second sec
- 6 Kästen, Kreise, Häkchen oder Kreuzchen hinzufügen
- **Stiftfunktion** zum freihändig zeichnen und markieren, sowie ein Hightlighter
- Farbauswahl
- Radierer zum Entfernen von Elementen (Achtung, löscht komplette Elemente, kann nicht präzise eingesetzt werden)
- Oatei speichern